## オンデマンド視聴方法 ログイン後、配信期間中にイベントページ下よりご視聴いただけます。

## メディカルプライムに<mark>ログイン</mark>する

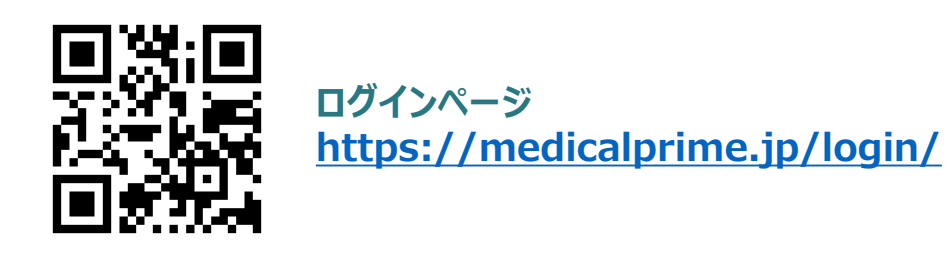

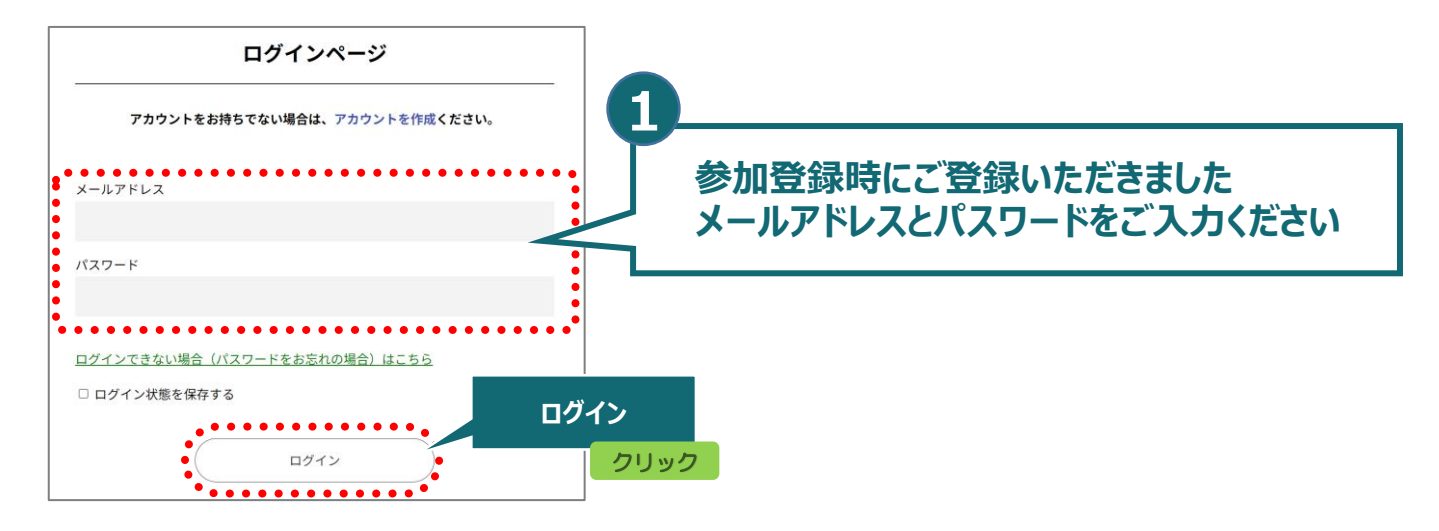

## オンデマンド配信視聴

メディカルプライムトップページ「イベント情報」より 日本区域麻酔学会第12回学術集会をクリック

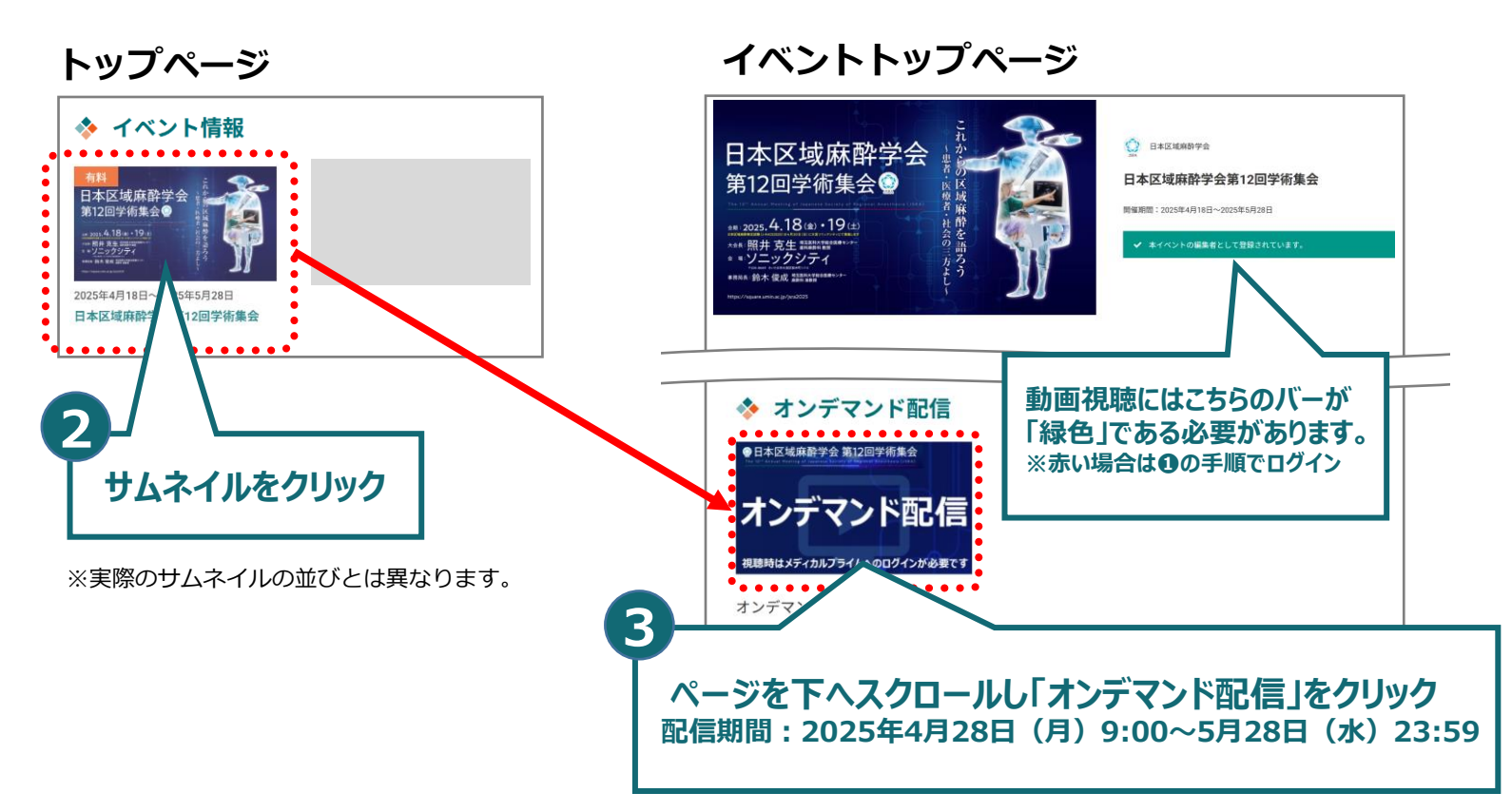